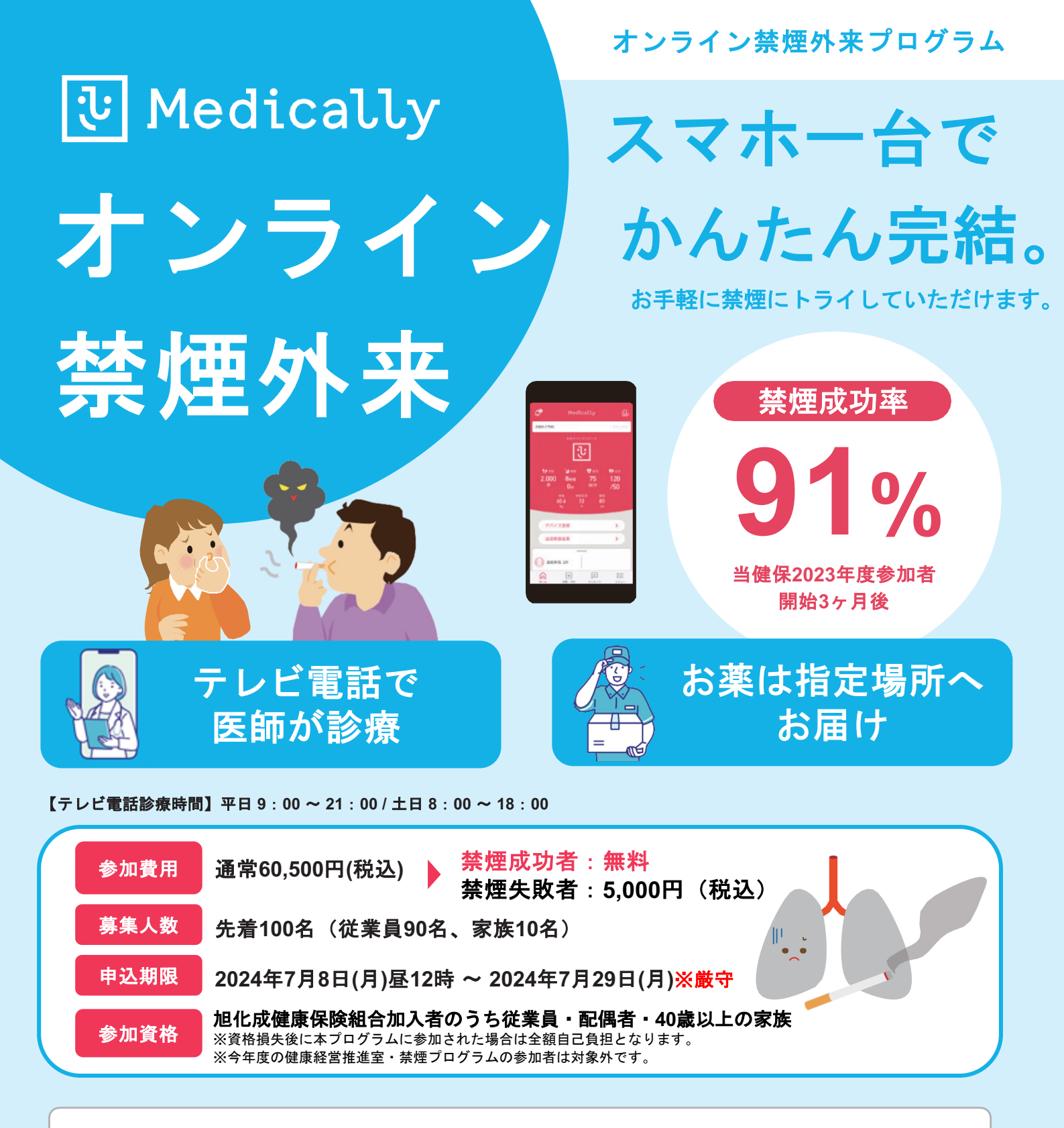

既往歴等によって処方ができない場合がございます。

薬剤使用開始後、副作用発現等により薬剤使用継続が困難、もしくは他規格等へ変更となった場合においても、すでに処方された薬剤の取 り換えは行いません。

追加診療・処方を希望する場合は別途費用が発生いたします。(費用についてはご所属の健康保険組合・事業会社により異なります。) いずれの場合も診療を実施する医師により処方可否・処方内容が判断されます。 診療より2 ヶ月以上経過し、次回のご予約もしくは終了操作が確認できない場合はプログラムを終了させていただくことがございます。

# プログラム内容に関するお問い合わ

せ <u>メド</u>ケア株式会社

Medicallyサポートチーム

(電話受付時間:平日10時~18時)

Support@medically.com € 03-6908-2424

#### お申し込みに関するお問い合わせ

旭化成健康保険組合

禁煙支援担当

(電話受付時間:平日9時~16時 ※12時~13時除く)

🕓 0982-22-2940 🖻 kenpo@om.asahi-kasei.co.jp

# プログラムの流れ・スケジュール

「オンライン禁煙プログラム」は <mark>初回診療から2ヶ月</mark>(個人差があります)。 <mark>オンライン診療</mark> と <mark>禁煙補助薬</mark> で 段階毎に禁煙をサポートしていきます。

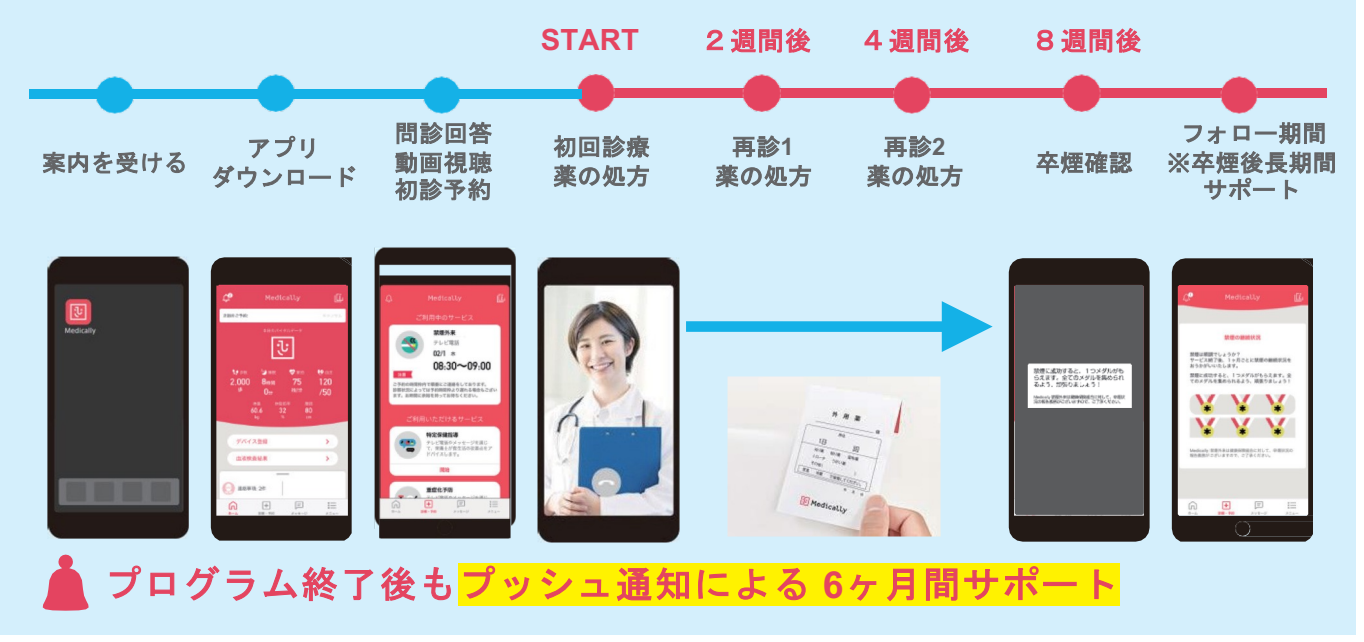

## 禁煙補助薬(ニコチネルTTS)

Medically禁煙外来プログラムでは、

医師のみが処方可能である医療用ニコチネルを採用しております。

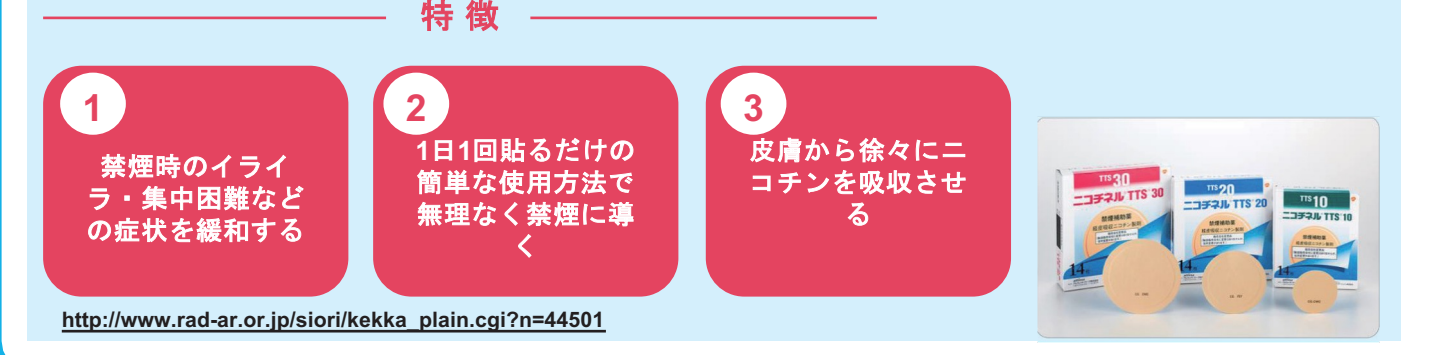

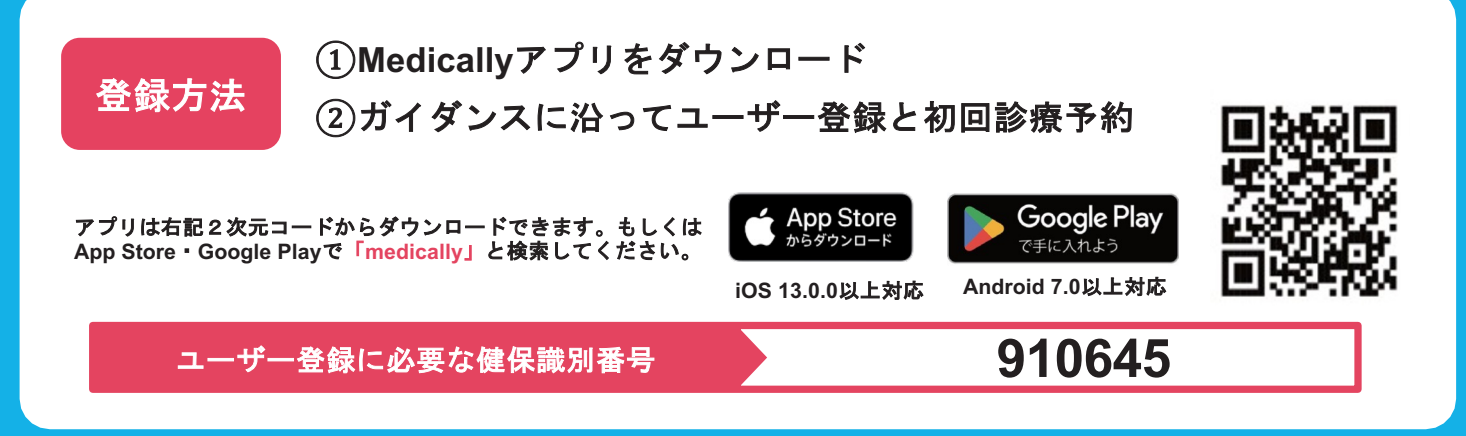

**沙** Medically

## 初めてご利用の方

キャリアメールをご利用の場合は、『medically.com』からのメールを受信できるよう、事前にドメイン設定をお願いいたします。

### Step1. Medicallyアカウントを作成する

Medically

iOS 13.0 以上

Android 7.0 以上

対応OS

※現在、チャンピックス出荷停止のため、 『ニコチネル』でのご参加のみ、ご予約が可 能です。

● アプリをインストールする

♀『はじめる』をタップ

❸携帯電話番号を登録し『次へ』をタップ

④端末の【メッセージ】アプリに届いた4桁の認証コードを入力

5 ユーザー登録画面で保険証記載の姓名やスマートフォンで確認可能な

メールアドレスなどの情報を入力 ※お好きなパスワードを設定してください

▼二次元コードが読み取れない場合 lt, iOSIt[App Store], AndroidIt 「Google Playストア」にて 「Medically」と検索し、上のアイコン のアプリをインストールしてください。

●【禁煙外来】の『開

16:07 🚽 🛞 🖬 🛄

始』をタップ

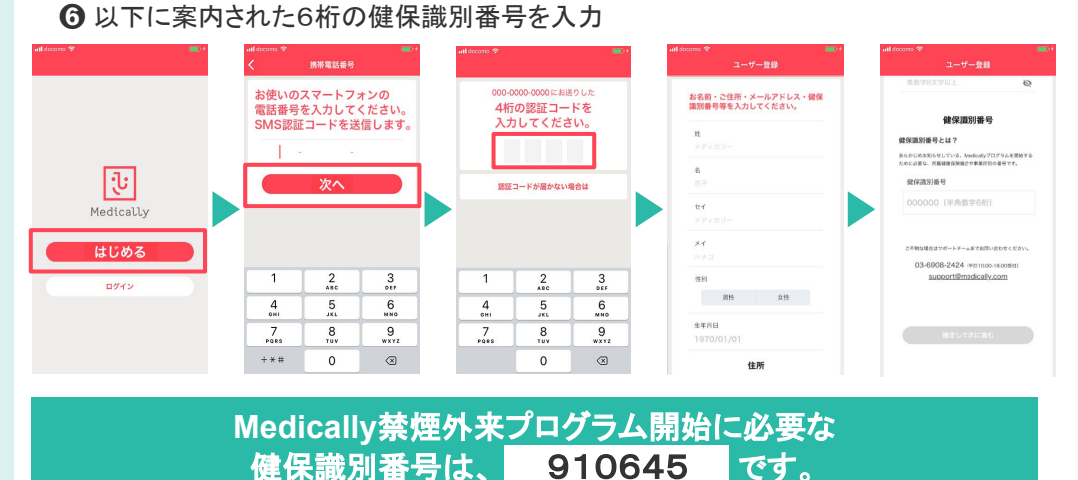

## Step2. プログラムを申し込む

### 所要時間:約15分

- ② プログラム詳細を確認し『今すぐ申し込む』をタップ
- €『はじめる』をタップし問診に回答
- ④「オンライン診療」を選び『今すぐ予約』をタップ
- ⑤「禁煙説明動画(約10分/音声あり/約19MB)」を視聴してから「予約する」をタップ
- ⑥「ニコチネル」を選択し『決定』をタップ ※チャンピックスを選択しても先に進めません

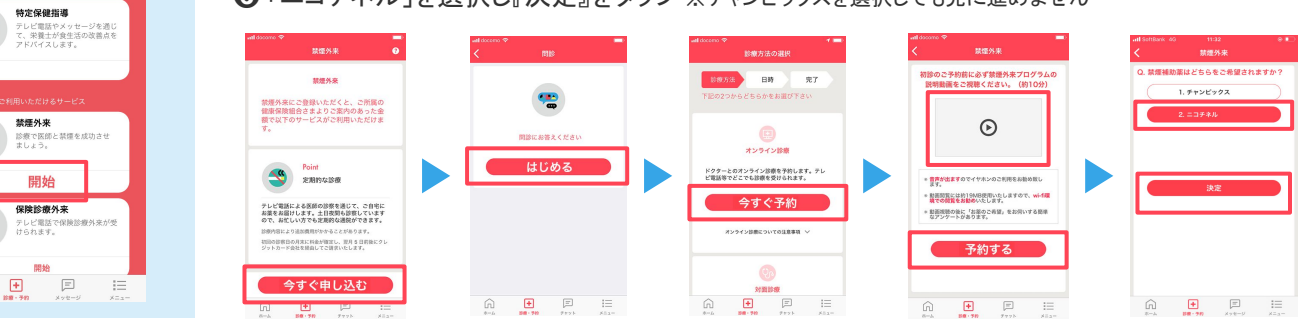

٠

÷

#### 診療を予約する Step3. ※保険証をご用意ください

#### 予約日時の選択

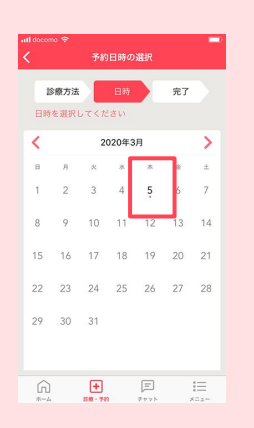

❷ 予約日時を確認し『確定する』をタップ ❸保険証を用意し『写真を撮影』をタップ ④『送信する』をタップ(Androidは画面がスキップします) ⑤【ホーム】と【診療・予約】画面に予約日時が表示されてい ることをご確認ください ※予約枠時間内で順番に医師よりテレビ電話がかかってきます。アプリを開いてお待ち ください。※イヤホンマイクの使用をお勧めしています。 この画像でよろしいですかう 03/05 \* 11:00~11:20 官で予約を確定しますか? ---- 確定す 送信する

③ 写真を撮影

÷

※移動中や運転中のテレビ電話通話 は危険な為おやめください。

ご不明な点がございましたらお気軽に サポートチームまでご連絡ください。

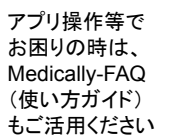

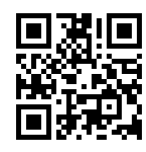

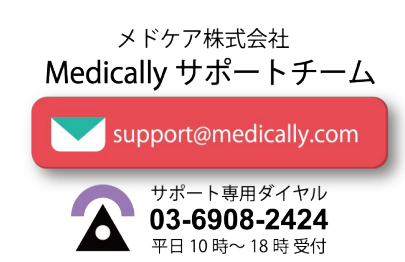

キャリアメールをご利用の場合は、『medically.com』からのメールを受信できるよう、事前にドメイン設定をお願いいたします。

#### Step1. Medicallyにログインする

※現在、チャンピックス出荷停止のため、 『ニコチネル』でのご参加のみ、ご予約が可能です。

● 最新版アプリをインストールする

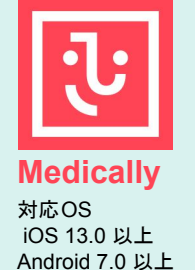

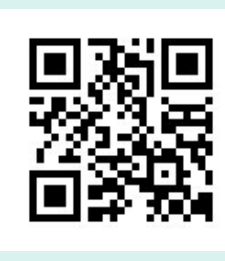

2 『ログイン』をタップ ※「はじめる」ではないのでご注意ください。 ❸ 以前に登録した「メールアドレス」と「パスワード」を入力

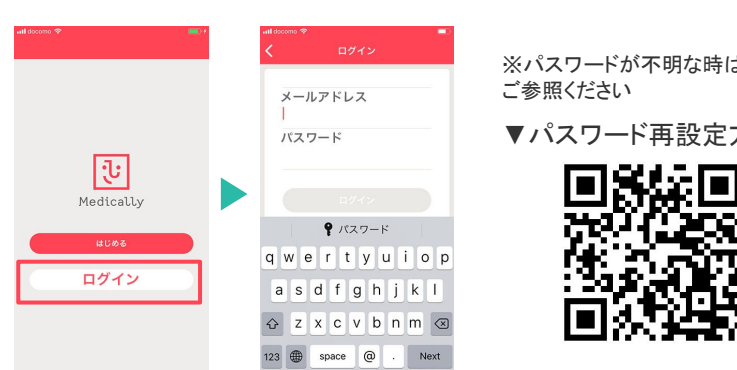

※パスワードが不明な時は以下

▼パスワード再設定方法

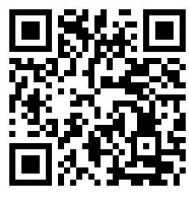

所要時間:約15分

Step2. プログラムを選択する

iOSItTApp Store」、AndroidItTGoogle Playスト

ア」にて「Medically」と検索し、上のアイコンのアプ

▼二次元コードが読み取れない場合は...

リをインストールしてください。

アプリ画面下方の

『診療・予約』をタップ

❷【禁煙外来】の『開始』をタップ

- ③「オンライン診療」を選び『今すぐ予約』をタップ
- ④「禁煙説明動画(約10分/音声あり/約19MB)」を視聴後「予約する」をタップ
- 「ニコチネル」を選択し『決定』をタップ

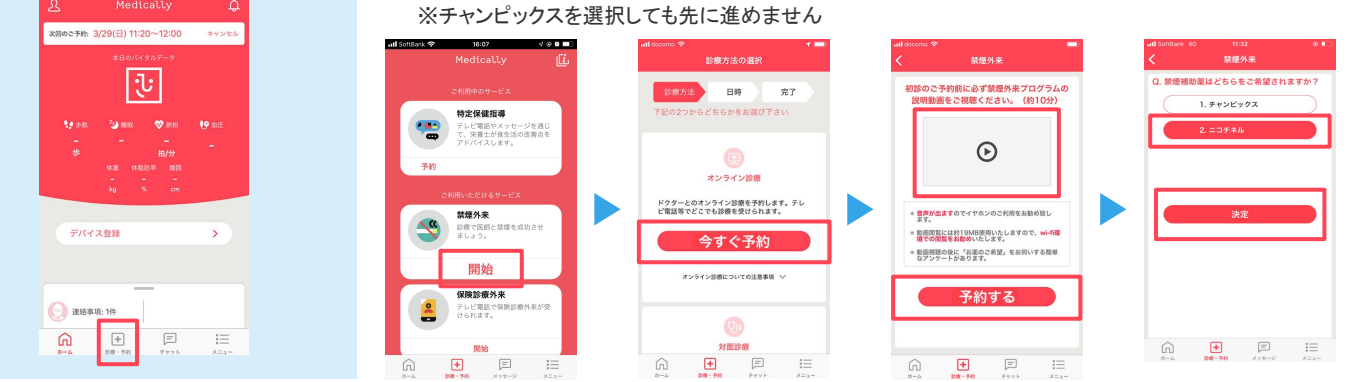

#### 診療を予約する Step3. ※保険証をご用意ください

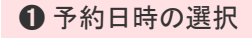

3

+ F 完了

5

18

診療方法

23 24 25 26 27

Ŵ

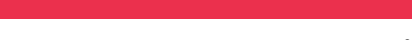

②予約日時を確認し『確定する』をタップ

・
保険証を用意し『写真を撮影』をタップ

④『送信する』をタップ(Androidは画面がスキップします)

⑤【ホーム】と【診療・予約】画面に予約日時が表示されてい ることをご確認ください

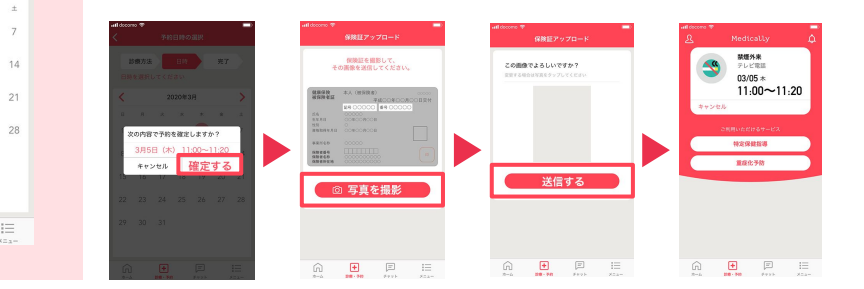

▲プログラム開始前に、アカウント情報を必ずご確認ください。

●登録住所宛にお薬を配送します。送付先情報が最新になっているかご確認ください。 【確認・変更方法】メニュー>アカウント>右上「鉛筆マーク」をタップ ●電話番号の変更があればサポートチームまでお知らせください。

※予約時間枠内で順番に医師より Medicallyアプリのテレビ電話機能を使 用してご連絡いたします。通信環境の 良い場所(WiFi環境推奨)にてアプリを 開いてお待ちください。 ※イヤホンマイクの使用をお勧めして います ※移動中や運転中のテレビ電話通話 は危険な為おやめください。

ご不明な点がございましたらお気軽に サポートチームまでご連絡ください。

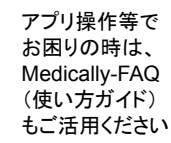

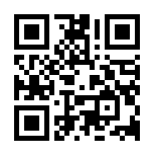

メドケア株式会社 Medically サポートチーム support@medically.com

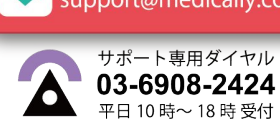